## Panduan untuk check similiarity

Berikut panduan untuk check similiarity menggunakan Turnitin:

- 1. Buka browser web Anda dan kunjungi situs web Turnitin (www.turnitin.com).
- 2. Log in dengan klik New User

| Lo                                                                | bg in                                                                                                    |              |
|-------------------------------------------------------------------|----------------------------------------------------------------------------------------------------|--------------|
|                                                                   | Or                                                                                                    |              |
|                                                                   | G Sign in with Google C Log in with Clever                                                                                                    |              |
| Forgot<br>Need r<br>New<br>Privacy<br>We tak<br>purpos<br>our thi | your password? <u>Click here,</u><br>more help? <u>Click here,</u><br><b>user?</b> <u>Click here,</u><br><u>y Policy</u><br>we your privacy very seriously. We do not share your details for marketi<br>ses with any external companies. Your information may only be shared<br>rd party partners so that we may offer our service. | ng<br>d with |

3. Muncul Create a User Profile seperti gambar dibawah, kemudian pilih opsi Student

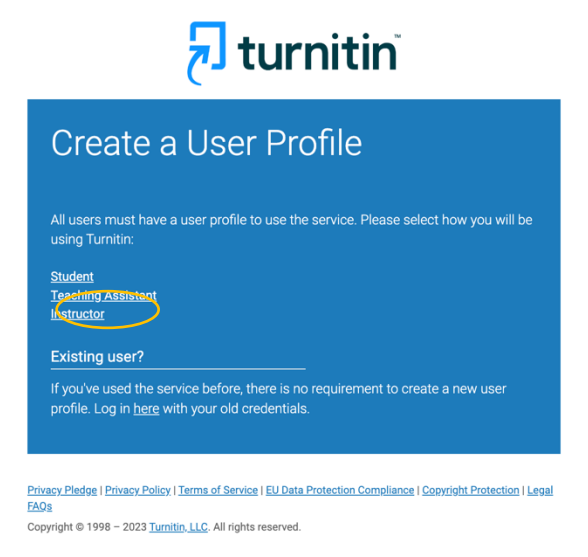

ISSN 2527-8010 (Online)

| 4. | Kemudian | pada                 | layar                                                                   | muncul                                                     | "Create                                                        | а          | New | Student | Profile" |
|----|----------|----------------------|-------------------------------------------------------------------------|------------------------------------------------------------|----------------------------------------------------------------|------------|-----|---------|----------|
|    |          | C                    | reate a l                                                               | New Stude                                                  | ent Profile                                                    |            |     |         |          |
|    |          |                      |                                                                         |                                                            |                                                                |            |     |         |          |
|    |          | Cla                  | ss ID Information                                                       |                                                            |                                                                |            |     |         |          |
|    |          | All s<br>the<br>inst | students must be en<br>class ID number and<br>ructor.                   | rolled in an active class. T<br>I class enrollment key tha | ō enroll in a class, please e<br>at you were given by your     | nter       |     |         |          |
|    |          | Plea<br>info<br>con  | ase note that the key<br>rmation, or the infor<br>tact your instructor. | and pincode are case-se<br>mation you are entering a       | nsitive. If you do not have t<br>appears to be incorrect, plea | his<br>ase |     |         |          |
|    |          | Cla                  | ss ID                                                                   |                                                            |                                                                |            |     |         |          |
|    |          |                      |                                                                         |                                                            |                                                                |            |     |         |          |
|    |          | Cla                  | ss enrollment key                                                       |                                                            |                                                                |            |     |         |          |
|    |          |                      |                                                                         |                                                            |                                                                |            |     |         |          |
|    |          |                      |                                                                         |                                                            |                                                                |            |     |         |          |
|    |          | Use                  | er Information                                                          |                                                            |                                                                |            |     |         |          |
|    |          | You                  | ur first name                                                           |                                                            |                                                                |            |     |         |          |
|    |          |                      |                                                                         |                                                            |                                                                |            |     |         |          |
|    |          |                      |                                                                         |                                                            |                                                                |            |     |         |          |

- 5. Ketik pada Class ID : 38461070 dan Class enrollment key: itepa 2023
- 6. Selanjutnya lengkapi User Information sampai dengan User Agreement

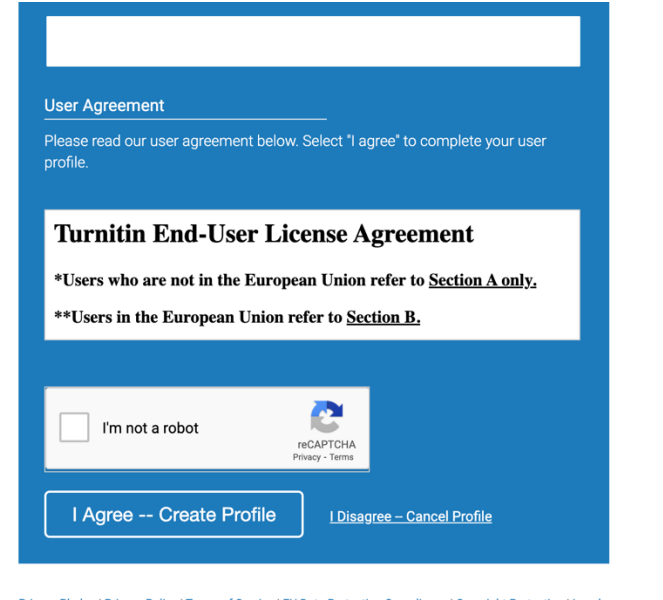

Privacy Pledge | Privacy Policy | Terms of Service | EU Data Protection Compliance | Copyright Protection | Legal FAQs Copyright © 1998 – 2023 Turnitin, LLC. All rights reserved.

- 7. Selanjutnya masuk masuk kedalam Kelas (Class name: Itepa PC) kemudian klik Class Itepa PC, kemudian klik view.
- 8. Klik Submit File sehingga muncul gambar berikut pada layar

| NOW VIEWING: HOME > ITEPA PC > ITE                                                                     | PA PLAGIARISME CHECK UP                           |                                 |                              |                         |                               |                   |
|----------------------------------------------------------------------------------------------------|---------------------------------------------------|---------------------------------|------------------------------|-------------------------|-------------------------------|-------------------|
| About this page<br>This is your assignment inbox. To view<br>that the Similarity Report has not yet be | a paper, select the paper's titl<br>en generated. | le. To view a Similarity Report | t, select the paper's Simila | arity Report icon in th | he similarity column. A ghost | ed icon indicate: |
| ITEPA Plagiarisme che<br>INBOX   NOW VIEWING: NEW PAPE                                                 | eck up                                            |                                 |                              |                         |                               |                   |
| Submit File                                                                                            |                                                   |                                 |                              | Edit a                  | ssignment settings   Ema      | il non-submitt    |
| AUTHOR                                                                                                 | TITLE                                             | SIMILARITY                      | GRADE                        | FILE                    | PAPER ID                      | DATE              |
| Your inbox                                                                                             | for this assignment or assign                     | ment folder is currently empty  | y. If you would like to subn | nit a paper to this as  | signment, click here.         |                   |

| ubmit: Single File Upload *                                      | STEP OO |
|------------------------------------------------------------------|---------|
| Author                                                           |         |
| Non-enrolled student                                             |         |
| First name                                                       |         |
|                                                                  |         |
| .ast name                                                        |         |
|                                                                  |         |
| Submission title                                                 |         |
|                                                                  |         |
| The file you are submitting will not be added to any repository. |         |
| What can I submit?                                               |         |
| Choose the file you want to upload to Turnitin:                  |         |
| Choose from this computer                                        |         |

- 9. Lengkapi First name, Last name, dan submission title dan klik tombol "Choose from this computer" untuk memilih file artikel karya ilmiah Anda dari komputer Anda. Pastikan file yang Anda unggah memiliki format yang didukung oleh Turnitin, seperti format Microsoft Word atau PDF.
- 10. Setelah semua informasi terisi, klik tombol "Submit" untuk memulai proses pengujian plagiasi.
- 11. Tunggu beberapa saat untuk proses pengujian plagiasi selesai. Setelah proses selesai, Turnitin akan menampilkan hasil pengujian plagiasi dalam bentuk laporan yang dapat diakses melalui akun Turnitin Anda.
- 12. Tinjau laporan plagiasi tersebut dengan seksama. Laporan akan menampilkan kesamaan antara artikel karya ilmiah Anda dengan sumber lain yang terdeteksi oleh Turnitin. Anda dapat melihat sumber asli dari kesamaan tersebut, membandingkan kata per kata dengan

ISSN 2527-8010 (Online)

artikel karya ilmiah Anda, dan menambahkan catatan atau komentar tentang hasil pengujian plagiasi tersebut.

- 13. Jika hasil turnitin karya ilmiah Anda > 20%, ubah atau parafrase artikel karya ilmiah Anda untuk menghindari kesamaan dengan sumber lain dan unggah kembali ke Turnitin untuk pengujian plagiasi ulang.
- 14. Demikianlah panduan untuk menggunakan Turnitin untuk mengecek artikel karya ilmiah Anda.